# Commercial Center Payments Guide

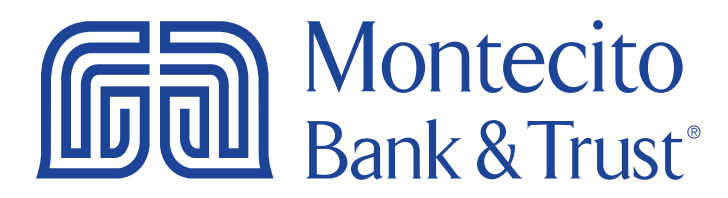

# **Getting Started**

Welcome to Commercial Center with Montecito Bank & Trust! Whether at home or in the office, from a mobile phone, tablet or laptop, we strive to make your Online Banking experience easy and convenient. Each section of this guide provides an overview and steps to help you during your online banking process.

For additional support using Commercial Center, please contact our Service Center and one of our associates will be happy to assist you.

**Service Center** Monday – Friday • 8:00 AM – 6:00 PM (800) 348-0146, option 3

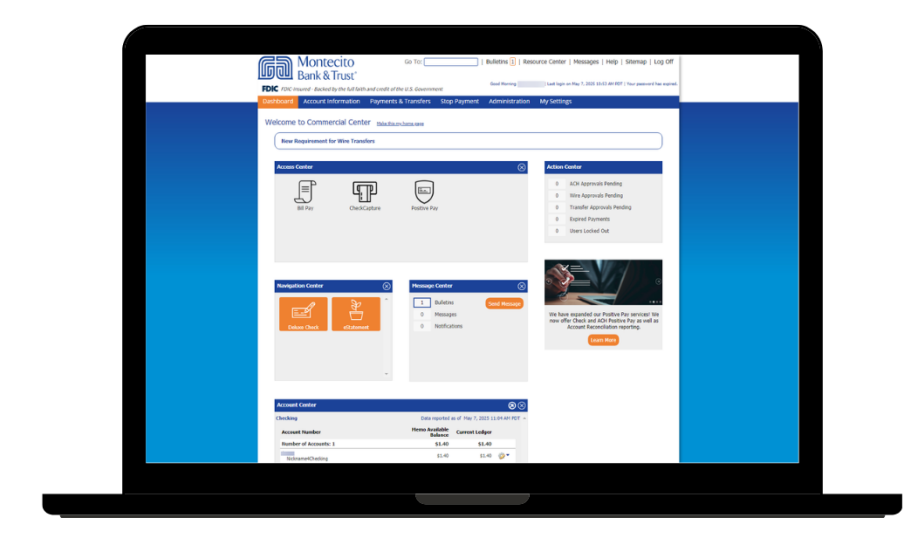

# Table of Contents

| Payee Maintenance                |    |
|----------------------------------|----|
| Create/Edit a Payee              | 4  |
| Create a New Payee               | 4  |
| Adding an Account                |    |
| Entering ACH Information         | 7  |
| Entering Wire Information        |    |
| Payee Accounts                   |    |
| Searching for Existing Payees    |    |
| ACH Payments                     | 13 |
| Batch Creation                   |    |
| Other ACH Options                |    |
| Wire Transfer                    |    |
| Account Information              |    |
| Beneficiary/Payee Information    |    |
| Beneficiary Bank Information     |    |
| Additional Information           |    |
| Additional Reference Information | 27 |
| Submitting a Wire                |    |
| Wire Import                      |    |

# **Payee Maintenance**

Payee Maintenance provides the ability to create and edit all payees assigned to a specific company, across all services and accounts within Commercial Center. Users can search for payees using various search options. Based on your company's needs, accounts and bank information can also be altered to accommodate changes to payees.

#### Create/Edit a Payee

Payees can be created and assigned to specific accounts for use with ACH and Wire services. **New Payees** can be created by selecting the **Create Payee** button. Payees can also be edited by selecting a pre-existing payee through the search function.

#### Create a New Payee

- 1. Select the Payments & Transfers tab.
- 2. Select Payee Maintenance.

| Dashboard Account Information        | Payments & Transfers                                                             | Stop Payment Administra        | tion My Settings |                                                      |
|--------------------------------------|----------------------------------------------------------------------------------|--------------------------------|------------------|------------------------------------------------------|
| Quick View                           | Payment Activity<br>ACH Payments<br>Wire Transfer                                |                                |                  | Account Information                                  |
| Account Number<br>Ready Cash Reserve | Account Transfer Payee Maintenance Import Maintenance Integrated Payables Import | Principal Balance Not Reported | Available Credit | Balance Reporting<br>Transaction Search              |
| Checking<br>Account Number           | Tax Payments<br>Remote Deposit Capture                                           | rremo Available Balance        | Current Ledger   | Savings Statement                                    |
| Bulliness Checking                   |                                                                                  | Not Reported                   |                  | NACHA Detail File Report<br>NACHA Return File Report |

3. Select Create Payee from the Manage Payees screen.

| Payee Mainter          | ance : Manage Payees                                              |
|------------------------|-------------------------------------------------------------------|
| Search Payees          |                                                                   |
| Display Name           | Payee ID                                                          |
| Payee Type             | All  Payee Name                                                   |
| Account Number         |                                                                   |
| Show 10 results per pa | ige, sorted by Display Name in ascending order, including summary |
| 🔎 Search Payees        | Print Create Payee                                                |

| * Payee Name                                                                |                  | Display Name               |                             |                 |
|-----------------------------------------------------------------------------|------------------|----------------------------|-----------------------------|-----------------|
| * Payee ID                                                                  |                  | Address 1                  |                             |                 |
| * Payee Type No                                                             | ne Selected 🔻    | Address 2                  |                             |                 |
|                                                                             |                  | Address 3                  |                             |                 |
|                                                                             |                  | Note: P.                   | O. Boxes are not            |                 |
|                                                                             |                  | valid for                  | Wire Transfers              |                 |
|                                                                             |                  | valid for<br>Email Address | Wire Transfers              |                 |
| ayee Accounts Account Information                                           | Bank Information | valid for Email Address    | Wire Transfers              | Default Account |
| ayee Accounts <u>Account Information</u> <i>No accounts defined for pay</i> | Bank Information | valid for Email Address    | Wire Transfers Account Type | Default Account |

4. Input the Client's information in the appropriate fields. Fields with an "\*" are required.

- Payee Name Enter the Client's name.
- Payee ID Assign a Payee ID.

**Note:** This name can reflect the Payee Name or be an employee ID# masked at the user level.

- Payee Type Select between Individual, Business or Government Agency.
- Display Name This field can be used to create a nickname for your customer.
- Address 1-3 These fields are provided for the address of the payee. **A P.O. Box address** will *not* be valid for wire transfers.
- Email Address This field can be used to input the Client's email address.

## Adding an Account

1. Click the Add Account button. The Add Payee Account box will appear.

| 'ay | ee Accounts                   |                  |                      |              |                 |  |
|-----|-------------------------------|------------------|----------------------|--------------|-----------------|--|
|     | Account Information           | Bank Information | Authorized For Debit | Account Type | Default Account |  |
|     | No accounts defined for payee |                  |                      |              |                 |  |
| 6   | Add Account                   |                  |                      |              |                 |  |

2. Complete the **Account Information** for the customer.

| Add Payee Account                                                                                 | × |
|---------------------------------------------------------------------------------------------------|---|
| Account Information<br>* Account Name<br>* Beneficiary ID Type Account Number<br>* Account Number |   |
| Account can be used in ACH Templates and Batches                                                  |   |
| Wire Information<br>Account can be used in Wire Templates and Transactions                        |   |
| Save Account Cancel                                                                               |   |

a. Account Name – Use this field to enter the Client's name.

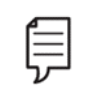

**Note:** Using the name of the person linked to the account or the type of account (Checking/Business) are most commonly used in this field.

 Beneficiary ID Type – The drop down menu provides a number of ID types to use instead of an Account Number. While the name "Account Number" will remain in the below field, the Beneficiary ID Type can range from numerous ID types.

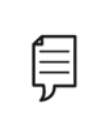

**Note:** Keep in mind that only a **Beneficiary ID Type of Account Number** can be used to initiate ACH batches. The **ACH Information** field will be *disabled* if another **Beneficiary ID Type** is selected.

c. Account Number – Input the number of the **Beneficiary ID Type** selected in the above field. This may be a series of numbers and/or letters, depending on the criteria the Client's bank uses.

**3.** Select the **Type of Service** you would like to use the payee for: ACH or Wire.

| Add Payee Account                                                          | × |
|----------------------------------------------------------------------------|---|
| Account Information                                                        |   |
| * Account Name John Doe                                                    |   |
| * Beneficiary ID Type Account Number V                                     |   |
| * Account Number                                                           |   |
| ACH Information<br>Account can be used in ACH Templates and Batches        |   |
| Wire Information<br>Account can be used in Wire Templates and Transactions |   |
| Save Account Cancel                                                        |   |

## **Entering ACH Information**

1. Use the **Bank Lookup** button for an easier search.

| ACH Information<br>Account can be used in ACH Templates and Batches |                                                                          |
|---------------------------------------------------------------------|--------------------------------------------------------------------------|
| Bank Lookup<br>* Bank ID<br>Bank Name<br>Account Type DDA V         | Debit Authorization Type Not Authorized   Prenote No Prenote Add Prenote |

- 2. Enter the bank's routing number in the **Bank ID** field.
- **3.** Press the **Select** button on the financial institution you wish to use.

| Bank Lookup |                             |            |                    |       |                | ×                    |
|-------------|-----------------------------|------------|--------------------|-------|----------------|----------------------|
| Search Deta | ails                        |            |                    |       |                |                      |
| Ba          | ank Name                    |            | City               |       |                |                      |
|             | Bank ID 122234783           | St         | ate Abbreviation   |       |                |                      |
| Bank Refere | ence Type Fed ABA           |            |                    |       |                |                      |
| 🔎 Search    |                             |            |                    |       |                |                      |
| Bank ID     | Bank Name                   | City       | State Abbreviation |       |                |                      |
| Prev 1 Next | Go to page 1 Showing        | 1 - 1 of 1 |                    |       | Item           | is to display: 10    |
| 122234783   | MONTECITO BANK & TRUST      | GOLETA     | CA                 | асн 🥰 | 🔎 View         | Select               |
| Prev 1 Next | Go to page <b>1</b> Showing | 1 - 1 of 1 |                    |       | Item           | is to display: 10    |
|             |                             |            |                    |       | Results return | ned in 0.228 seconds |

**4.** Select the type of debit authorization you have received from the customer. An authorization type must be selected if you wish to debit the Client's account.

**Note:** Financial institutions are *not* required to verify the account number belongs to the payee, only that the account number is valid.

5. If you wish to verify the information, a **Prenote** can be added.

| ACH Information<br>Account can be used in ACH Te | mplates and Batches                     | 5                                                          |                                                                           |
|--------------------------------------------------|-----------------------------------------|------------------------------------------------------------|---------------------------------------------------------------------------|
| D<br>Bank Lookup                                 | Bank ID:<br>Bank Name:<br>Bank Address: | 122234783 (ABA)<br>MONTECITO BANK &<br>TRUST<br>GOLETA, CA | Debit Authorization Type Not Authorized   Prenote No Prenote  Add Prenote |
| * Bank ID                                        | 122234783                               |                                                            | Not Authorized                                                            |
| Bank Name                                        | MONTE BT SBARB                          |                                                            | Physical Authorization                                                    |
| Account Type                                     | DDA V                                   |                                                            | Internet Authorization<br>Telephone Authorization                         |

6. Select Save Account to add the ACH information to the payee.

| Add Payee Account                                                                                                    | ×                                                                                |
|----------------------------------------------------------------------------------------------------|----------------------------------------------------------------------------------|
| Account Information * Account Name Test * Beneficiary ID Type Account Number * Account Number 0123456                                                                                                    |                                                                                  |
| ACH Information     Account can be used in ACH Templates and Batches     Bank ID: 122234783 (ABA)     Bank Name: MONTECITO BANK &     TRUST     Bank Address: GOLETA, CA     * Bank ID: 122234783     Bank Name: MONTECITO BANK &     TRUST     Bank Address: GOLETA, CA | Debit Authorization Type Physical Authorization  Prenote No Prenote  Add Prenote |
| Account Type DDA   Wire Information Account an be used in Wire Templates and Transactions                                                                                                    |                                                                                  |
| Save Account X Cancel                                                                                                    |                                                                                  |

# **Entering Wire Information**

1. Use the **Bank Lookup** button for an easier search.

| Beneficiary Bank ID Type None Selected  Beneficiary Bank ID Type None Selected  Beneficiary Bank Name Bank Address 1 Bank Address 2 Bank Address 3 International Bank Beneficiary Bank Country None Selected International Routing Number * Beneficiary ID Beneficiary ID Beneficiary ID Beneficiary Country None Selected Contact Name Phone Number | ▼<br>Correspondent Bank Lookup<br>Correspondent Bank ID<br>Correspondent Bank Name<br>Correspondent Bank Name<br>Intermediary Bank Lookup<br>Intermediary Bank ID<br>Intermediary Bank ID Type<br>None Selected ▼<br>Intermediary Bank Name |
|----------------------------------------------------------------------------------------------------|----------------------------------------------------------------------------------------------------|
|----------------------------------------------------------------------------------------------------|----------------------------------------------------------------------------------------------------|

- 2. Enter the bank's routing number in the **Bank ID** field.
- **3.** Press the **Select** button on the financial institution you wish to use.

| Pank Lookun |                               |          |                    |       |                | ~                   |
|-------------|-------------------------------|----------|--------------------|-------|----------------|---------------------|
|             | ·                             |          |                    |       |                | ^                   |
| Search Det  | ails                          |          |                    |       |                |                     |
| в           | ank Name                      |          | City               |       |                |                     |
|             | Bank ID 122234783             | St       | ate Abbreviation   |       | =              |                     |
| Bank Refer  | ence Type Fed ABA             |          |                    |       | _              |                     |
| Coareh      |                               |          |                    |       |                |                     |
| - Search    | )                             |          |                    |       |                |                     |
| Bank ID     | Bank Name                     | City     | State Abbreviation |       |                |                     |
| Prev 1 Next | Go to page <b>1</b> Showing 1 | - 1 of 1 |                    |       | Item           | s to display: 10    |
| 122234783   | MONTECITO BANK & TRUST        | GOLETA   | CA                 | асн 🌾 | 🔎 View         | Select              |
| Prev 1 Next | Go to page 1 Showing 1        | - 1 of 1 |                    |       | Item           | s to display: 10    |
|             |                               |          |                    |       | Results return | ed in 0.228 seconds |

- **4.** Beneficiary Data will autofill from the **Account Information** fields.
- 5. Complete the required fields. Required fields are designated with an "\*".
- 6. If a correspondent bank is needed, use the **Bank Lookup** button to bring in the information.
- 7. If you would like to use a specific intermediary bank, use the **Bank Lookup** to bring in the information.
- 8. Click Save Account.

| Wire Information<br>Account can be used in Wire Te | emplates and Transactions                                                                           |                                                                                  |                 |
|----------------------------------------------------|----------------------------------------------------------------------------------------------------|----------------------------------------------------------------------------------|-----------------|
| p<br>Bank Lookup                                   | Bank ID: 122234783 (ABA)<br>Bank Name: MONTECITO BANK &<br>TRUST<br>Bank Address: SANTA BARBARA, CA | Correspondent Bank Lookup<br>Correspondent Bank ID<br>Correspondent Bank ID Type | None Selected V |
| Beneficiary Bank ID Type                           | Fed ABA                                                                                             | Correspondent Bank Name                                                          |                 |
| Beneficiary Bank ID                                | 122234783                                                                                           |                                                                                  |                 |
| Beneficiary Bank Name                              | MONTECITO BANK & TRUST                                                                              | Intermediary Bank Lookup                                                         |                 |
| Bank Address 1                                     |                                                                                                    | Intermediary Bank ID                                                             |                 |
| Bank Address 2                                     |                                                                                                    | Intermediary Bank ID Type                                                        | None Selected 🔻 |
| Bank Address 3                                     |                                                                                                    | Intermediary Bank Name                                                           |                 |
| International Bank                                 |                                                                                                    |                                                                                  |                 |
| * Beneficiary Bank Country                         | United States                                                                                       | •                                                                                |                 |
| International Routing Number                       |                                                                                                    |                                                                                  |                 |
| * Beneficiary ID Type                              | Account Number                                                                                      |                                                                                  |                 |
| * Beneficiary ID                                   |                                                                                                    |                                                                                  |                 |
| * Beneficiary Country                              | United States                                                                                       | T                                                                                |                 |
| Contact Name                                       |                                                                                                    |                                                                                  |                 |
| Phone Number                                       |                                                                                                    |                                                                                  |                 |
| Save Account X Cancel                              |                                                                                                    |                                                                                  |                 |

## **Payee Accounts**

Added payee accounts are displayed in this area. The following information is displayed to provide a summary of each payee:

- Delete The Red X icon represents the delete function. Selecting this will prompt a confirmation window before deletion occurs.
- Account Information This column displays the Account Number and Account Name for the payee account.
- Bank Information This column displays the Bank ID and Bank Name assigned to the payee account.
- Authorized for Debit If the customer has been authorized for debit ACH transaction a green checkmark will appear.
- Account Type This column displays the usage type of the account, whether DDA, SAV, GL or Loan.
- Default Account When checked, this is the default account for the payee.
- Icon This icon displays whether the account is active for use with ACH batches (
  and/or Wire transactions (
  ).
- Edit Selecting this field will allow the account to be edited.

| Dashboard        | Accoun             | t Information           | Payment  | s & Transfers  | Stop Payment                                | Administratio      | n My Settings                                                                         |
|------------------|--------------------|-------------------------|----------|----------------|---------------------------------------------|--------------------|---------------------------------------------------------------------------------------|
| Create Pa        | iyee               |                         |          |                |                                             |                    |                                                                                       |
| Payee Informa    | ation              |                         |          |                |                                             |                    |                                                                                       |
| * P              | ayee Name          | John Doe                |          | Display Name   |                                             |                    |                                                                                       |
|                  | * Payee ID         | JohnDoe1                |          | * Address 1    |                                             |                    |                                                                                       |
| *                | Payee Type         | Individual              | •        | * Address 2    |                                             |                    |                                                                                       |
|                  |                    |                         |          | Address 3      |                                             |                    |                                                                                       |
|                  |                    |                         |          | Email Address  | Note: P.O. Boxes ar<br>valid for Wire Trans | e not<br>fers      |                                                                                       |
|                  |                    |                         |          | Enidii Audress | L                                           |                    |                                                                                       |
| Payee Accoun     | ts                 |                         |          |                |                                             |                    |                                                                                       |
| Acc              | count<br>formation | Bank Inforr             | nation   | Authorized Fo  | r Account<br>Type                           | Default<br>Account |                                                                                       |
|                  | - Joh              | in 122234783 -<br>SBARB | MONTE BT | ~              | DDA                                         | ~                  | 🔤 🌾 🥜 Edit                                                                            |
| O Add Acco       | ount               |                         |          |                |                                             |                    |                                                                                       |
| Save 🗙           | Cancel             |                         |          |                |                                             |                    |                                                                                       |
|                  |                    |                         |          |                |                                             | Page generate      | <ul> <li>indicates required fields</li> <li>d on 12/16/2019 at 9:13 AM PST</li> </ul> |
| Copyright 2019 M | ontecito Bank 8    | & Trust CERT.           |          |                |                                             |                    |                                                                                       |

## Searching for Existing Payees

Existing payees can be searched using payee information.

| _  |
|----|
|    |
|    |
| 5- |
| ν  |
|    |

**Note:** The more information that is entered will help narrow the search and help find the payee most efficiently.

| Dashboard      | Account Information           | Payments & Transfers              | Stop Payment | Administration | My Settings |
|----------------|-------------------------------|-----------------------------------|--------------|----------------|-------------|
| Payee Mai      | intenance : Mana              | ge Payees                         |              |                |             |
| Search Payees  |                               |                                   |              |                |             |
| Display        | Name                          | Payee ID                          |              |                |             |
| Paye           | e Type All                    | Payee Name                        |              |                |             |
| Account N      | lumber                        |                                   |              |                |             |
| Show 10 result | s per page, sorted by Display | lame in ascending order, includin | g summary    |                |             |
| Search Pay     | ees Print 🕜 Create I          | ayee                              |              |                |             |

Searches can also be customized to the user's needs by sorting by:

- Display Name
- Payee Type
- Account Number
- Payee ID
- Payee Name
- Ascending order
- Descending order
- Summary
- Summary & Details

#### **Payee Search Results**

All payees are displayed for review with edit options. The number of payees displayed can be determined by selecting 10, 20 or 50 Items to display. To navigate between pages of payees, the **Prev** and **Next** buttons can be used.

Each **Payee** will display with the following information, when the **Summary Only** option is selected:

- Delete The Red X icon represents the delete function.
- Display Name This is the payee name given for the Payee Maintenance service.
- Payee ID This is the payee identification name or number.

- Payee Name This is the payee identification name. The ID is determined during the payee creation process.
- Payee Type This displays the type of transactions this payee will be assigned to.
- Edit Selecting this field will allow the payee to be edited.
- Make Payment Use this button to start an ACH or wire transfer.

| Display Name 🔺           | Payee ID           | Payee Name | Payee Type |                            |
|--------------------------|--------------------|------------|------------|----------------------------|
| Prev 1 Next Go to page 1 | Showing 1 - 7 of 7 |            |            | Items to display: 10 20 50 |
| ×                        |                    |            | Individual | 🥜 Edit 🦓 Make Payment 🔻    |
| ×                        |                    |            | Business   | 🥜 Edit 🦓 Make Payment 🔻    |
| ×                        |                    |            | Individual | 🥜 Edit 🦓 Make Payment 🔻    |
| ×                        |                    |            | Individual | 🥜 Edit 🦓 Make Payment 🔻    |
| ×                        |                    | 100        | Business   | 🥜 Edit 🦓 Make Payment 🔻    |
| X John Doe               | *Doe1              | John Doe   | Individual | 🥜 Edit 🦓 Make Payment 🔻    |
| ×                        |                    |            | Business   | 🥜 Edit 🦓 Make Payment 🔻    |
| Prev 1 Next Go to page 1 | Showing 1 - 7 of 7 |            |            | Items to display: 10 20 50 |

# **ACH Payments**

Clients with ACH services can create ACH batches manually through the user interface or by uploading a batch file via the **Transaction Import Service**. Files can be imported in an industry standard format, NACHA or in a customer defined format, such as comma separated value (CSV), fixed width or XML. Manually created and imported batches are saved and can be reviewed and interacted with (edit, approval, reject, cancel, etc.) by users until the batch is delivered to the financial institution for processing.

#### **Batch Creation**

ACH batches can be created through free form entry, starting a batch 'from scratch' or from a template (a batch-like form that includes previously defined payees and other information which may be used to quickly create batches). If no templates have been created, use **Manage Batch Templates** to create one or save a **Free-Form Batch** as a template for continued use.

| Dashboard Account Information                          | Payments & Transfers  | Stop Payment                            | Administration | My Settings |                                                                           |
|--------------------------------------------------------|-----------------------|-----------------------------------------|----------------|-------------|---------------------------------------------------------------------------|
| ACH Payments<br>— Current Progress — 1 Select –        | — 2 Request — 3 Revie | w — 4 Complete                          |                |             | Payments & Transfers Payment Activity ACH Payments                        |
| Select Template<br>Select existing ACH Batch template. | Free                  | -Form Batch                             |                |             | Create BatchImage Patch TemplatesManage Batch TemplatesTransaction Import |
| <u>۾</u>                                               | A                     | ACH Company  Wire Tran Account Payee M. |                |             |                                                                           |
|                                                        |                       |                                         |                |             | Import Maintenance                                                        |

#### Creating an ACH Batch – Choosing the Method

#### From a Template

**1.** To create an ACH Payment from a template, enter a portion of the template name or the entire template name and select the desired template from the drop down menu.

| Select Template                     |
|-------------------------------------|
| Select existing ACH Batch template. |
| Pay Q<br>Payroll Test               |

#### From a Free-Form Batch

1. To create a free form batch, select the **ACH Company** the payment is being made to from the drop down menu. Free-form batches may be saved as templates for later use if desired.

| Free-Form Bate | ch                                   |
|----------------|--------------------------------------|
| ACH Company    | T                                    |
|                | Commercial Cente<br>Commercial Ctr 2 |

2. Once an ACH Company has been selected, a **Debit/Credit** field will appear. Depending on the entitlements of the user, a Credit Only, Debit Only or Mixed Debit and Credit batch may be created.

| Free-Form Bate              | ch                                                  |        |
|-----------------------------|-----------------------------------------------------|--------|
| ACH Company<br>Debit Credit | Commercial Cente                                    | T<br>T |
|                             | Credit Only<br>Debit Only<br>Mixed Debit and Credit |        |

**3.** Lastly, select a **Batch Type**. After the batch type has been selected the screen will refresh and the user will be taken to the **Create Batch** page.

| Free-Form Bate | ch                                                                                                    |    |
|----------------|----------------------------------------------------------------------------------------------------|----|
| ACH Company    | Commercial Cente                                                                                        | )  |
| Debit Credit   | Credit Only                                                                                             | ]  |
| Batch Type     | · •                                                                                                    | 3  |
|                |                                                                                                    | 15 |
|                | Business<br>Business (CCD)<br>Extended Addenda (CTX)<br>Individual<br>Individual (PPD)<br>Payroll (PPD) |    |

#### Creating an ACH Batch – Entering Batch Details

When a template is selected, the system displays the contents of the template for review or editing. Some fields are displayed as text only and changes cannot be made. These include ACH Company, Batch Type and Offset Account (if your company uses them). These fields were already defined in the template and are now locked for this batch.

| Cicate Dateri                                                                                                    |                                                                                                    |                                                                                                    |                                                                                                    |                                                                                                    |
|----------------------------------------------------------------------------------------------------|----------------------------------------------------------------------------------------------------|----------------------------------------------------------------------------------------------------|----------------------------------------------------------------------------------------------------|----------------------------------------------------------------------------------------------------|
| Current Progress [1                                                                                                    | Select — 2 Request — (                                                                                  | 3 Review — 4 Co                                                                                                    | omplete                                                                                                    |                                                                                                    |
| ACH Batch Details<br>Payment Date<br>ACH Company Commercial<br>Batch Type Payroll (PPD<br>* Offset Account - Chec<br>Template Name Payroll Test<br>Total Credits \$0.25 (2)<br>Page Credits \$0.25 (2) | Cente<br>) - Credit Only<br>king (Business Checkin<br>Total Debits \$0.00 (0)<br>Page Debits \$0.00 (0) | Company Discretion<br>* Company Entry De<br>ৰ্ <u>No</u><br><u>Recurring (</u><br>Exclude \$0.00/emp<br>during batch sul | aary Data<br>escription Payroll<br>Pending Actions:<br>System Events: 1<br>Complete - Unsu<br>Complete - Unsu<br>Complete - Succe<br>Early Action Take<br>Early Action Rem<br>Expired: Notify vi<br>Options<br>bmission | Notify via EMAIL<br>lotify via EMAIL<br>ccessful: Notify via EMAIL<br>essful: Notify via EMAIL<br>essful: Notify via EMAIL<br>essful: Notify via EMAIL<br>ia EMAIL |
| Search Payee Records                                                                                                    |                                                                                                    |                                                                                                    |                                                                                                    |                                                                                                    |
| · · · · · · · · · · · · · · · · · · ·                                                                                                    |                                                                                                    |                                                                                                    |                                                                                                    |                                                                                                    |
|                                                                                                    |                                                                                                    |                                                                                                    |                                                                                                    |                                                                                                    |
| Exclude<br>+ / - Payee                                                                                                    | Account                                                                                                 | <u>* Amount</u> A                                                                                                    | ddenda                                                                                                    | Remittance<br>+ / -                                                                                                    |
| Exclude<br>+ / -<br>Prev 1 Next Go to page 1                                                                                                    | Account<br>Showing 1 - 2 of 2                                                                           | <u>* Amount</u> A                                                                                                    | ddenda                                                                                                    | Remittance<br>+ / -<br>Items to display: 10 20 50                                                                                                    |
| Exclude Payee<br>+ / -<br>Prev1 Next Go to page 1                                                                                                    | Account<br>Showing 1 - 2 of 2                                                                           | <u>* Amount</u> A<br>0.15                                                                                                | ıddenda                                                                                                    | Remittance<br>+ / -<br>Items to display: 10 (20) 50<br>Remittance                                                                                                  |
| Exclude Payee<br>+ / - Payee<br>Prev 1 Next Go to page 1                                                                                                    | Account<br>Showing 1 - 2 of 2<br>(DDA) ▼ (<br>(SAV) ▼ (                                                 | <u>* Amount</u> A<br>0.15 (<br>0.10 (                                                                                    | ıddendə                                                                                                    | Remittance<br>+ / -<br>Items to display: 10 (20) (50)<br>Remittance                                                                                                |
| Exclude Payee<br>+ / -<br>Prev 1 Next Go to page 1<br>Prev 1 Next Go to page 1<br>Prev 1 Next Go to page 1                                                                                             | Account Showing 1 - 2 of 2 (DDA)  (SAV) Showing 1 - 2 of 2 Showing 1 - 2 of 2                           | * <u>Amount</u> A                                                                                                    | uddenda                                                                                                    | Remittance<br>+ / -<br>Items to display: 10 20 50<br>Remittance<br>Remittance<br>Items to display: 10 20 50                                                        |

When **Free-Form** is selected, all fields will be displayed as available for entry, unless a field only contains one possible value.

**Note:** When only one value is available, the system removes the selection menu and preselects the single option in order to expedite the ACH batch creation

| Create Batch                                            |                                            |                                                                                   |                            |                                                       |                                                                                                    |
|---------------------------------------------------------|--------------------------------------------|-----------------------------------------------------------------------------------|----------------------------|-------------------------------------------------------|----------------------------------------------------------------------------------------------------|
| — Current Progress –                                    | — 1 Select — 2 Req                         | uest — 3 Review –                                                                 |                            | e ————                                                |                                                                                                    |
| ACH Batch Details                                       |                                            |                                                                                   |                            |                                                       |                                                                                                    |
| Payment Date                                            | 2                                          | Company Discreti                                                                  | onary Data                 |                                                       |                                                                                                    |
| ACH Company Comme                                       | rcial Cente                                | * Company Entry I                                                                 | Description                |                                                       |                                                                                                    |
| Batch Type Busines                                      | ss (CCD) - Credit Only                     | -                                                                                 | Notify Me Pendi            | ng Actions: Notify via E                              | MAIL                                                                                                    |
| * Offset Account                                        | S                                          | Ş                                                                                 | Comp                       | n Events: Notiry via Em<br>lete - Unsuccessful: Not   | IAIL<br>tify via EMAIL                                                                                                    |
| Save as Template 💷                                      |                                            |                                                                                   | Comp<br>Early              | lete - Successful: Notify<br>Action Taken: Notify via | / via EMAIL<br>a EMAIL                                                                                                    |
| Total Credits                                           | Total Debits                               |                                                                                   | Early<br>Expire            | Action Removed: Notify<br>d: Notify via EMAIL         | via EMAIL                                                                                                    |
| i i i i i i i i i i i i i i i i i i i                   | Page Debits                                |                                                                                   |                            |                                                       |                                                                                                    |
| Page Credits                                            | r uge o cono                               | Exclude \$0.00/er                                                                 | mpty items 📃               |                                                       |                                                                                                    |
| Page Credits                                            |                                            | Exclude \$0.00/e<br>during batch                                                  | mpty items 🔲<br>submission |                                                       |                                                                                                    |
| Payees Payee                                            |                                            | Exclude \$0.00/e<br>during batch                                                  | mpty items                 | Addenda                                               | Remittance + / -                                                                                                    |
| Payees Payee Payee                                      | P                                          | Exclude \$0.00/e<br>during batch<br>Account<br>None Selected V                    | * Amount                   | Addenda                                               | Remittance + / -                                                                                                    |
| Payees Payee X                                          | Q<br>                                      | Exclude \$0.00/e<br>during batch<br>Account<br>None Selected V<br>None Selected V | * Amount                   | Addenda                                               | Remittance + / -<br>Remittance<br>Remittance                                                                                       |
| Payees Payee  Payee  X  X  X  X  X  X  X  X  X  X  X  X | <u>م</u>                                   | Account          None Selected ▼         None Selected ▼                          | Amount                     | Addenda                                               | Remittance + / -<br>Remittance<br>Remittance<br>Remittance                                                                         |
| Payees Payee X                                          | ی<br>بر<br>ا<br>ا<br>ا<br>ا<br>ا<br>ا<br>ا | Exclude \$0.00/e<br>during batch                                                  | * Amount                   | Addenda                                               | Remittance + / -         Remittance         Remittance         Remittance         Remittance         Remittance         Remittance |

#### **ACH Batch Details**

- Payment Date This is the date on which the payments in the batch are made to the payees.
- ACH Company This is your company's legal entity through which these payments will be made.
- Batch Type Individual, Business or Government.
- Offset Account The account through which these payments are funded, if that decision is made through this software.
- Save as Template (Free-Form Batch) To save the **Free-Form Batch** as a template, check this box. A new field will populate to name the template.

| Save as Template |  |
|------------------|--|
| * Template Name  |  |

- Debit/Credit Batches can be created to contain Debit only, Credit only or a mixture of Debit and Credit transactions.
- Company Discretionary Data An optional field which allows a detailed description of the batch.

- Company Entry Description A required field which provides space for short descriptive information about the batch for internal use.
- Notify Me This field tells the system to send the user an email and/or SMS text message when the batch status changes. Users can select to be notified when the following status changes occur:
- Pending Actions The batch requires approval or has been rejected by an approver and needs repair.
- System Events The batch has been delivered to the bank.
- Complete Unsuccessful The batch delivery attempt failed.
- Complete Successful The batch delivery attempt was successful.
- Early Action Taken The batch is dated for the future and was approved prior to the day it is scheduled to be sent to the bank.
- Early Action Removed The batch is in a recurring series or is dated for the future, but has been deleted or canceled.

| Notific | ation Options           |           |          |            |            | ,                 |
|---------|-------------------------|-----------|----------|------------|------------|-------------------|
| Delive  | Data Type               | $\bowtie$ | <b>.</b> | <b>,</b>   | 0          | Format Preference |
|         | Pending Actions         | ۲         |          | $\bigcirc$ | $\bigcirc$ | PDF V             |
| 1       | System Events           | ۲         |          | $\bigcirc$ | $\bigcirc$ | PDF V             |
| 1       | Complete - Unsuccessful | ۲         |          | $\bigcirc$ | $\bigcirc$ | PDF V             |
| 1       | Complete - Successful   | ۲         |          | $\bigcirc$ | $\bigcirc$ | PDF V             |
| 1       | Early Action Taken      | ۲         |          | $\bigcirc$ | $\bigcirc$ | PDF V             |
| 1       | Early Action Removed    | ۲         |          | $\bigcirc$ | $\bigcirc$ | PDF •             |
| 1       | Expired                 | ۲         |          | $\bigcirc$ | $\bigcirc$ | PDF •             |
| Save    | Cancel                  |           |          |            |            |                   |

 Recurring Options (Template Batch) – This field is only visible if the batch is created from a template. At this time, the user may define a schedule for the batch to be automatically generated and sent to the bank for processing. (For more information see the Setting Up Recurring Options section of this user guide.)

|   | Note: The recurring series will begin on the <b>Payment Date</b> selected and the days |
|---|----------------------------------------------------------------------------------------|
| E | chosen are the payment dates. The system will send the batch two business days         |
| ν | before the specified payment periods.                                                  |

| Recurri             | ng paymer                                  | nts must begin                   | on a future date.                                    | The first pa | yment will                 | be created on the                                      |     |
|---------------------|--------------------------------------------|----------------------------------|------------------------------------------------------|--------------|----------------------------|--------------------------------------------------------|-----|
| Date" a<br>will occ | -calculated<br>and other s<br>our on the p | elections. If the previous busin | nt Date" to ensure<br>ne selected day oc<br>ess day. | curs on a n  | essing base<br>on-business | ed on your specified "Star<br>day, the transfer reques | t   |
| art Date            |                                            | First                            | Payment Date                                         |              |                            |                                                        |     |
| 🖲 Trans             | saction Repe                               | eats Indefinitely                |                                                      |              |                            |                                                        | - 1 |
| C Trans             | saction Repe                               | eats Until End D                 | ate                                                  |              |                            |                                                        |     |
| Fixed               | Number of                                  | Transactions (I                  | Max: 999 Transfers)                                  |              |                            |                                                        |     |
| Daily               | Weekly                                     | Bi-weekly                        | Semi-monthly                                         | Monthly      | Annually                   |                                                        | - 1 |
| • Eac               | h business                                 | day ( Monday t                   | hrough Friday )                                      |              |                            |                                                        | - 1 |
| 🔘 Spe               | ecific days o                              | f the week                       |                                                      |              |                            |                                                        | - 1 |
|                     |                                            |                                  |                                                      |              |                            |                                                        | - 1 |
|                     |                                            |                                  |                                                      |              |                            |                                                        | - 8 |
|                     |                                            |                                  |                                                      |              |                            |                                                        |     |
|                     |                                            |                                  |                                                      |              |                            |                                                        |     |
| $\neg -$            |                                            |                                  |                                                      |              |                            |                                                        |     |

 Remittance +/- – An optional field which sends payment notifications to payees when enabled

#### **Additional Payees**

When creating a batch from a template, click on the **Additional Payees** text to add existing or create new payees to this batch. This is an expandable and collapsible field.

| <ul> <li>Additional</li> </ul> | l Payees            |                        |          |         |                  |
|--------------------------------|---------------------|------------------------|----------|---------|------------------|
|                                | Payee               | Account                | * Amount | Addenda | Remittance + / - |
| ×                              | Q                   | None Selected <b>▼</b> |          |         | Remittance       |
| ×                              | م                   | None Selected <b>▼</b> |          |         | Remittance       |
| ×                              | م                   | None Selected <b>V</b> |          |         | Remittance       |
| ×                              | ۵                   | None Selected <b>▼</b> |          |         | Remittance       |
| ×                              | ۵                   | None Selected <b>▼</b> |          |         | Remittance       |
| ×                              | ۵                   | None Selected <b>▼</b> |          |         | Remittance       |
| Add Paye                       | es Create New Payee |                        |          |         |                  |
| Request I                      | Batch 🔀 Cancel      |                        |          |         |                  |

#### Creating an ACH Batch – Submitting the Batch

- Once all required and desired information has been filled in for your batch, click Request Batch to proceed to the review page.
- 2. The batch is now displayed for your review before being initiated. If needed, the user is able to search through the payees to find and verify a specific transaction. Excluded records and payees that have outstanding prenotes are displayed in grey text to indicate that they will not be processed in this batch.
- **3.** If a change is needed, click the **Edit Batch** button to return to **Request** page.
- 4. Click the **Confirm** button to confirm the batch for processing.

| Create Batch              |                                                                                                    |                               |        |                                   |
|---------------------------|----------------------------------------------------------------------------------------------------|-------------------------------|--------|-----------------------------------|
| Current Progress(         | 1 Select — 2 Request —                                                                                                    | 3 Review — 4 Comple           | ete    |                                   |
| ACH Batch                 |                                                                                                    |                               |        |                                   |
| Recurring Frequency       | One-Time Payment                                                                                                    |                               |        |                                   |
| Template Name             | Payroll Test                                                                                                    |                               |        |                                   |
| Batch Type                | Payroll (PPD) - Credit Only                                                                                                    |                               |        |                                   |
| ACH Company               | Commercial Cente (                                                                                                    |                               |        |                                   |
| Offset Account            | - Checking (Business Checkin                                                                                                    | ng) - Montecito CERT (1222347 | 783)   |                                   |
| Total Credits             | \$0.25 (2)                                                                                                    |                               |        |                                   |
| Company Entry Description | Payroll                                                                                                    |                               |        |                                   |
| Payment Date              |                                                                                                    |                               |        |                                   |
|                           | System Events: Notify via EMAIL<br>Complete - Unsuccessful: Notify via EM<br>Early Action Taken: Notify via EMAIL<br>Early Action Removed: Notify via EMAIL<br>Early Action Removed: Notify via EMAIL | EMAIL<br>MAIL<br>L<br>MAIL    |        |                                   |
| Search Payee Records      |                                                                                                    |                               |        |                                   |
| Payee                     | Account                                                                                                    | ABA                           | Amount | Addenda                           |
| Prev 1 Next Go to page 1  | Showing 1 - 2 of 2                                                                                                    |                               |        | Items to display: 10 20 50        |
| State and State           |                                                                                                    |                               | 1      | \$0.15                            |
| the second second         |                                                                                                    | 122234783                     | 9      | \$0.10                            |
| Prev 1 Next Go to page 1  | Showing 1 - 2 of 2                                                                                                    |                               |        | Items to display: 10 20 50        |
|                           |                                                                                                    |                               |        | Results returned in 0.075 seconds |
| Confirm de Edit Batch     | Cancel                                                                                                    |                               |        |                                   |

5. Upon confirmation, a reverification screen will appear. Enter your Transaction Verification PIN and click Generate.

| Please Reverify       | × |
|-----------------------|---|
| Please enter your PIN |   |
|                       |   |

**6.** A text with the verification passcode will be sent via SMS to your mobile phone. Enter the passcode displayed in the text and click **Submit** to proceed.

| 9                        | Please Reverify                                                      | × |
|--------------------------|----------------------------------------------------------------------|---|
| ct<br>10<br>-<br>11<br>0 | Please enter your PIN<br>Please enter your passcode<br>Submit Cancel |   |

7. The batch is now queued to be submitted to the bank at the next available batch processing period. A green banner will display at the top of the page providing the date, time, and a Transaction Number or the name of the recurring series, if one was defined. The body of the page displays the details of the batch.

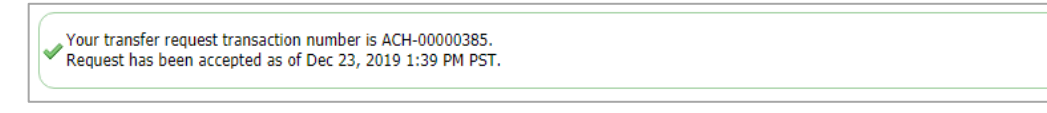

8. You may click the **Return** button to go back to the **Request** page, or select another menu option.

# Other ACH Options

#### **Transaction Import**

Another way to enter ACH transactions is through **Transaction Import**. ISO20022, EDI820, NACHA, Delimited, Fixed Width, and XML formatted files containing ACH transactions may be imported by a user for processing by the financial institution. Files are read through predefined maps.

When a user selects **Transaction Import**, s/he will be presented with the **Map Table**. This table displays all maps currently available to the user. Map names that appear in italics are **Public Maps** which have been created by the financial institution and may be utilized if the user has a file formatted in one of these standard formats. These maps may only be edited by the financial institution.

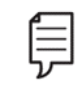

**Note:** Map names that appear in bold are **Custom Maps** which have been created for the company or by the financial institution, on behalf of the company.

| File Maps                    | Is Active       |                                   |
|------------------------------|-----------------|-----------------------------------|
| K Mapper Name                | Set as Active   | 🥜 Edit File Map 🔀 Upload 🕼 Prin   |
| Sample                       | Set as Active   | 🥜 Edit File Map 🕅 🔀 Upload 🗎 Prin |
| EDI820 ACH Transfer Import   | Set as Active   | 📑 Uploa                           |
| ISO20022 ACH Transfer Import | Set as Active   | 📑 Uploa                           |
| NACHA ACH Transfer Import    | O Set as Active | 📑 Uploa                           |

#### Setting Up Recurring Options

Templates are also used to set up recurring payments. **Recurring Payments** allows the user to create a schedule so that an ACH batch may be automatically generated and sent to the financial institution for processing at specific times.

- 1. Select a **Start Date**, which is the date the first payment from this series will be delivered for processing. The **First Payment Date** is calculated based on the start date and recurring frequency.
- 2. Select an Expiration Date for this schedule.
  - a. Select Transaction Repeats Indefinitely if this batch is intended to run forever.
  - **b.** Select **Transaction Repeats Until End Date** if this schedule will have an end date, then select a date from the calendar.
  - c. Select **Fixed Number of Transactions** for batches which will run for a limited time, then enter the number of times this transaction should run before it expires.
- 3. Next, specify how often this batch will occur (**Daily, Weekly, Bi-Weekly, Semi-Monthly, Monthly or Yearly**) and select the desired options for that choice.
- 4. Once the schedule has been completed select **Save**. If the user does not wish to create a schedule select **Cancel**.

| Recurring Options                                                                                                    | × |
|----------------------------------------------------------------------------------------------------|---|
| Recurring payments must begin on a future date. The first payment will be created on the system-calculated "First Payment Date" to ensure timely processing based on your specified "Start Date" and other selections. If the selected day occurs on a non-business day, the transfer request will occur on the previous business day. |   |
| Start Date First Payment Date                                                                                                    |   |
| Iransaction Repeats Indefinitely                                                                                                    |   |
| Transaction Repeats Until End Date                                                                                                    |   |
| Fixed Number of Transactions (Max: 999 Transfers)                                                                                                    |   |
| Daily Weekly Bi-weekly Semi-monthly Monthly Annually                                                                                                    |   |
| Each business day ( Monday through Friday )                                                                                                    |   |
| Specific days of the week                                                                                                    |   |
|                                                                                                    |   |
|                                                                                                    |   |
|                                                                                                    | + |
| Save Cancel                                                                                                    |   |

Once the recurring schedule has been created, the user will be taken back to the **Create Batch** page and see a summary statement of the selection. Beside the summary is a red X (IX) which allows for the deletion of the recurring series. Just below that, create a name for the series. This will allow for the user to search for this series and distinguish these payments from other ACH payments.

| Recurring Options       | × Weekly on Wednesday | of each week starting on | ending on |
|-------------------------|-----------------------|--------------------------|-----------|
| * Recurring Series Name |                       | This field is required.  |           |

# Wire Transfer

Wires may be initiated through a free form entry, from an existing template, or from an existing payee who will be the beneficiary.

- Free Form This option creates a one-time wire from scratch, without utilizing a pre-defined template or existing payee. Click one of the **Create** button options to gain access to begin the wire creation process.
- Select Template This option creates a wire from an existing, semi-repetitive or fully repetitive template. The template type will be displayed in parenthesis beside the template name. If the user knows the name of the desired template, begin typing it in the search field and select one of the options presented. If the template name is unknown, click the field and select one of the options from the menu that populates.
- Select Payee This option creates a wire using the information of an existing payee as the beneficiary. Type any portion of the payee's name in the field and select one of the options from the menu that populates.

| Dashboard     | Account Information          | Payments & Transfers                         | Stop Payme        | nt Administration                                                   | My Settings |  |  |  |
|---------------|------------------------------|----------------------------------------------|-------------------|---------------------------------------------------------------------|-------------|--|--|--|
| Wire Transfer |                              |                                              |                   |                                                                     |             |  |  |  |
| For today's p | processing USD Wires must be | submitted before 2:00 PM PST                 | . FX Wires must t | oe submitted before 2:00 P                                          | M PST.      |  |  |  |
| — Currer      | nt Progress —— 1 Select —    | — 2 Request — 3 Review                       | v — 4 Compl       | ete                                                                 |             |  |  |  |
| Create        |                              | Select Template                              | S                 | elect Payee                                                         |             |  |  |  |
| 🔕 Sir         | ngle Free-Form Wire          | Select existing wire transfer inst template. | ruction C<br>ii   | Create new set of wire transfer<br>Instructions for an existing pay | r<br>ee.    |  |  |  |
| О м           | ulti-Template Wires          |                                              |                   | •                                                                   | Continue    |  |  |  |
|               |                              |                                              |                   |                                                                     |             |  |  |  |

Commercial Center will display the wire transfer request page with the needed information for the wire transfer depending on the choice made above.

- If the user has selected to create a **Free Form** wire, all fields will be blank and allow the user to input values.
- If the user has selected to create a wire from a **Repetitive Template**, all fields except the payment date, notify me options and recurring transfer options will be predefined and locked.
- If the user has selected to create a wire from a **Semi-Repetitive Template**, all fields which were required for template creation will be predefined and locked. Fields which are not defined, but are necessary to complete the wire will be blank, allowing the user to input values.
- If the user has selected to create a wire from a **Payee**, all beneficiary information available for the selected payee will be populated. All other fields will be blank, allowing the user to input values.

| Wire Transfer                                                       |                                          |  |  |  |  |  |  |
|---------------------------------------------------------------------|------------------------------------------|--|--|--|--|--|--|
| — Current Progress — 1 Select — 2 Request — 3 Review — 4 Complete — |                                          |  |  |  |  |  |  |
| Account Information<br>* Payment Date 05/07/2025                    |                                          |  |  |  |  |  |  |
| * Debit Account                                                     | Q                                        |  |  |  |  |  |  |
| * Originator Name Commercial Center Test Company                    |                                          |  |  |  |  |  |  |
| * Originator Address 1                                              |                                          |  |  |  |  |  |  |
| * Originator Address 2                                              |                                          |  |  |  |  |  |  |
| Originator Address 3                                                |                                          |  |  |  |  |  |  |
| * Payment Currency                                                  | Q                                        |  |  |  |  |  |  |
| * Amount                                                            |                                          |  |  |  |  |  |  |
| Beneficiary / Payee Information                                     | Beneficiary Bank Information             |  |  |  |  |  |  |
| * Name                                                              |                                          |  |  |  |  |  |  |
| * Beneficiary ID Type Account Number                                | Bank Lookup                              |  |  |  |  |  |  |
| * Beneficiary ID                                                    | Ranaficiani Park ID Tuna Nana Calastad V |  |  |  |  |  |  |
| * Address 1                                                         | Beneficiary Bank ID Type None Selected * |  |  |  |  |  |  |
| * Address 2                                                         | Address 1                                |  |  |  |  |  |  |
| Address 3                                                           | Address 2                                |  |  |  |  |  |  |
| Note: P.O. Boxes are not valid                                      | Address 2                                |  |  |  |  |  |  |
| * Beneficiary Country None Selected                                 | Address 5                                |  |  |  |  |  |  |
| Contact Name                                                        | * Beneficiary Bank Country               |  |  |  |  |  |  |
| Phone Number                                                        | None Selected                            |  |  |  |  |  |  |
|                                                                     | Intl Routing Number                      |  |  |  |  |  |  |
| Additional Bank Information                                         |                                          |  |  |  |  |  |  |
| Additional Reference Information                                    |                                          |  |  |  |  |  |  |
| * Purpose of Payment                                                | ]                                        |  |  |  |  |  |  |
| Additional Information For Beneficiary<br>Note: Maximum 35 ch       | haracters per field                      |  |  |  |  |  |  |
| Save As Repetitive Template                                         |                                          |  |  |  |  |  |  |
| Save As Payee                                                       |                                          |  |  |  |  |  |  |
| In the selected Selected                                            |                                          |  |  |  |  |  |  |
| Request Transfer                                                    |                                          |  |  |  |  |  |  |

# Account Information

- Payment Date Initially, the date presented to the user will be the soonest available payment date based on cut off times, weekends, holidays, etc. If the user would like to create a future dated wire, select the field and type the desired date or select it from the calendar.
- Debit Account This is the account from which the funds will be withdrawn to fund the wire. The user can type a portion of the desired account number and then select the correct account from the drop down menu or the user may select the field and then choose one of the accounts which display.
- Originator Name This field will be populated with the name of the company that is initiating the wire.
- Originator Address 1-3 This field will be populated with the address pulled from the company's profile.
- Payment Currency This field allows the user to select the currency of the wire being created. The options available in this field are dependent upon the Debit Account selected.
- Amount This field represents the amount of the wire being created.

# **Beneficiary/Payee Information**

- Name Enter the name of the wire recipient.
- Beneficiary ID Type Choose the appropriate option from the drop-down menu.
- Beneficiary ID Enter the identification information from the ID type above for the beneficiary.
- Address 1-3 Enter the address information of the beneficiary.
- Edit Payee This option is present when a wire is initiated from Select Payee. The user can use this to edit the payee and save those changes.

# **Beneficiary Bank Information**

- Bank Lookup Use this field to bring in the financial institution's information using their American Banker's Association (ABA) number from a search query. The following fields will be auto filled with the information. If the financial institution does not use an ABA number, the following fields must be manually completed.
- Name Enter the name of the beneficiary's financial institution.
- Beneficiary Bank ID Type Select the ID type the financial institution is utilizing. As a rule of thumb, if the financial institution is not located in the United States, **SWIFT BIC** should be selected.

- Beneficiary Bank ID Enter the financial institution's Federal ABA Routing number or SWIFT BIC sequence.
- Address 1-3 Enter the address of the financial institution being utilized by the beneficiary.
- International Bank If a Federal ABA Bank ID type is being used, this box should be unselected. If a SWIFT BIC Bank ID is being used, this box should be selected.

# Additional Information

This is a collapsible/expandable section. The fields contained in this section are optional. If a value is entered into any one of the Correspondent or Intermediary fields, all remaining fields for the financial institution must be completed.

| ▼ Additional Bank Information              |                                           |
|--------------------------------------------|-------------------------------------------|
| Correspondent Bank Lookup                  | 🔎<br>Intermediary Bank Lookup             |
| Correspondent Bank ID Type None Selected V | Intermediary Bank ID Type None Selected 🔻 |
| Correspondent Bank ID                      | Intermediary Bank ID                      |
| Correspondent Bank Name                    | Intermediary Bank Name                    |

 Correspondent and/or Intermediary Bank Lookup – If the bank that will be utilized has an ABA Routing number select this hyperlink and enter information into any of the fields presented to quickly locate the correct financial institution. Once a selection has been made, the system will auto fill the remaining fields in this section.

| International Wires: MB&T uses Pacific Coast Bankers Bank as the Correspondent |
|--------------------------------------------------------------------------------|
| Bank for international wires.                                                  |

| P                                          | P                                         |
|--------------------------------------------|-------------------------------------------|
| Correspondent Bank Lookup                  | Intermediary Bank Lookup                  |
| Bank ID: 121042484 (ABA)                   | Intermediary Bank ID Type None Selected 🗸 |
| Bank Name: PACIFIC COAST<br>BANKERS BANK   | Intermediary Bank ID                      |
| Bank Address: WALNUT CREEK, CA             | Intermediary Bank Name                    |
| Correspondent Bank ID Type Fed ABA         |                                           |
| Correspondent Bank ID 121042484            |                                           |
| Correspondent Bank Name PAC COS BKRS BK SF |                                           |

- Correspondent and/or Intermediary Bank ID Type Select the ID type the financial institution utilizes.
- Correspondent and/or Intermediary Bank ID Enter the financial institution's Federal ABA Routing number or SWIFT BIC sequence.
- Correspondent and/or Intermediary Bank Name Enter the short name of the financial institution.

# Additional Reference Information

| Additional Reference Information       |                                       |
|----------------------------------------|---------------------------------------|
| * Purpose of Payment                   |                                       |
| Additional Information For Beneficiary |                                       |
|                                        | Note: Maximum 35 characters per field |
| Save As Repetitive Template            |                                       |
| Save As Payee                          |                                       |
| otify Me                               | None Selected                         |

- Purpose of Payment (Required) Enter a brief description of the payment, up to 35 characters. Description examples include payment on exported goods, payment on computer services, foreign direct investment, and salary to employee.
- Additional Information for Beneficiary This is an optional field where the user may enter additional information for the beneficiary such as an invoice number.
- Save as Repetitive Template (Free Form Wire Only) This option displays if the user has template maintenance capabilities and is creating a Free Form wire. Select this option if the settings for this wire should be saved as a template for future use.
- Save as Payee (Free Form Wire Only) This option displays if the user has payee maintenance capabilities and is creating a Free Form wire. Select this option if the beneficiary information for this wire should be saved as a new payee. Once selected, a window will appear when the user selects **Request Transfer**, permitting more required information to be entered about the new payee.
- Notify Me Options This option allows the user to choose to be notified when wire status changes occur. Select the hyperlink and choose the events that the user would like to be notified of. Also, the user may select how the notification is delivered.
- Recurring Options (Template Wire Only) This option displays if the wire being created was initiated from a template. Recurring wires automatically generate at intervals based on a predefined template and schedule. Select the hyperlink to establish a schedule for the recurring wires.
- Template Name (Free Form Wire Only) This field will only display if **Save as Repetitive Template** was selected. Enter a name for the template being created.

# Submitting a Wire

1. Open the **Wire Transfer** request by clicking on **Single Free-Form Wire**, or by selecting a template or payee.

| Dashboard     | Account Information                    | Payments & Transfers                            | Stop Payme      | nt Administration                                                 | My Settings |  |  |  |
|---------------|----------------------------------------|-------------------------------------------------|-----------------|-------------------------------------------------------------------|-------------|--|--|--|
| Wire Transfer |                                        |                                                 |                 |                                                                   |             |  |  |  |
| For today's p | processing USD Wires must be           | e submitted before 2:00 PM PST                  | . FX Wires must | be submitted before 2:00 P                                        | M PST.      |  |  |  |
| — Currer      | nt Progress —— <mark>1</mark> Select – | — 2 Request — 3 Review                          | w — 4 Comp      | lete                                                              |             |  |  |  |
| Create        |                                        | Select Template                                 | 9               | Select Payee                                                      |             |  |  |  |
| Sir           | ngle Free-Form Wire                    | Select existing wire transfer inst<br>template. | ruction         | Create new set of wire transfe<br>nstructions for an existing pay | r<br>/ee.   |  |  |  |
| ( M           | ulti-Template Wires                    |                                                 | 2               |                                                                   | Continue    |  |  |  |
|               | ,                                      |                                                 |                 |                                                                   |             |  |  |  |

- 2. Complete the wire information required and click **Request Transfer** to proceed to the review page. On the review page, you will be presented a summary of the information that has been entered.
- 3. If everything is correct, select **Confirm**. You may also **Edit** or **Cancel**, as necessary.
- **4.** Upon confirmation, a reverification screen will appear. Enter your transaction verification PIN and click **Generate**.

| 9           | Please Reverify                | × |
|-------------|--------------------------------|---|
| TT 01       | Please enter your PIN Generate |   |
| n<br>n<br>c |                                |   |

**5.** A text with the verification passcode will be sent via SMS to your mobile phone. Enter the passcode and click **Submit** to proceed.

| 9                           | Please Reverify                                                      | × |
|-----------------------------|----------------------------------------------------------------------|---|
| cl<br>-<br>-<br>-<br>-<br>- | Please enter your PIN<br>Please enter your passcode<br>Submit Cancel |   |

6. Once the wire has been submitted, a green confirmation message will confirm the request was accepted and released and display the reference number and time of acceptance.

| Vour future transfer request is DWR-00000825.<br>Request has been accepted and released as of May 13, 2024 6:01 PM PDT. |
|----------------------------------------------------------------------------------------------------|
|                                                                                                    |

**Note:** Confirming the wire will send the wire to the bank for processing!

# Wire Import

ļ

Commercial Center can import EDI820, FEDWIRE, ISO20022, and SWIFT MT103 formats. You can also create a custom File Map using the Wire Transaction Import feature. Mapper is a tool that defines specific rules for translating your unique file format, into the input format required by Commercial Center.

1. Navigate to Payments & Transfers and select Transaction Import from the right side Wire Transfer menu. Then select Create File Map.

| Dashboar | d Account Information         | Payments & Transfers | Stop Payment | Administration    | My Settings                                                                      |                      |
|----------|-------------------------------|----------------------|--------------|-------------------|----------------------------------------------------------------------------------|----------------------|
| Data Im  | port : Wire Transacti         | on Import            |              |                   |                                                                                  | Payments & Transfers |
| File     | Maps                          | Is A                 | ctive        |                   |                                                                                  | Payment Activity     |
| X Wir    | e Map Test                    | 🔕 Set                | as Active    | 🥜 Edit File Map   | Upload Print                                                                     | ACH Payments         |
| EDI      | 320 Wire Transfer Import      | Set                  | as Active    |                   | Upload                                                                           | Wire Transfer        |
| FED      | WIRE Wire Transfer Import     | 💿 Set                | as Active    |                   | 📑 Upload                                                                         | Manage Templates     |
| ISO.     | ISO20022 Wire Transfer Import |                      | as Active    |                   | 📑 Upload                                                                         | Transaction Import   |
| SWI      | FT MT103 Wire Transfer Import | 🔕 Set                | as Active    |                   | 📑 Upload                                                                         | Account Transfer     |
| O Create | File Map 😡 Help               |                      |              |                   |                                                                                  | Payee Maintenance    |
|          |                               |                      |              | Page generated on | <ul> <li>indicates required fields</li> <li>05/12/2025 at 5:47 PM PDT</li> </ul> | Import Maintenance   |

**2.** Enter the following **Structure**:

| Dashboard              | Account Information                          | Payments & Transfers                               | Stop Payment     | Administration    | My Settings                                                                    |                                                      |
|------------------------|----------------------------------------------|----------------------------------------------------|------------------|-------------------|--------------------------------------------------------------------------------|------------------------------------------------------|
| Create File            | Map                                          |                                                    |                  |                   |                                                                                | Payments & Transfers                                 |
|                        |                                              |                                                    | -                |                   |                                                                                | Payment Activity                                     |
| — Currer               | t Progress — 1 <u>Structur</u>               | <u>e</u> — 2 Fields — 3 Valid                      | ation — 4 Review |                   |                                                                                | ACH Payments                                         |
| File Settings<br>* Map | per name<br>Test File Click to browse for fi |                                                    | 📑 📴 Upload       | Test File         |                                                                                | Wire Transfer<br>Create Transfer<br>Manage Templates |
| Delimited Text         | Fixed Width Text XML                         |                                                    |                  |                   |                                                                                | Account Transfer                                     |
|                        | * What is your                               | record's field delimiter?                          |                  |                   |                                                                                | Payee Maintenance                                    |
| If th                  | ere are blank lines in your file, s          | should they be ignored? 💿 Yes 🔾                    | No               |                   |                                                                                | Import Maintenance                                   |
|                        | * Does your file cont                        | tain headers or footers? $\bigcirc$ Yes $\bigcirc$ | No               |                   |                                                                                | Tax Payments                                         |
|                        |                                              |                                                    |                  |                   |                                                                                | Mobile Deposits                                      |
| Go To Step 2           | Cancel                                       |                                                    |                  |                   |                                                                                | Bill Pay                                             |
|                        |                                              |                                                    |                  | Page generated on | <ul> <li>indicates required field</li> <li>05/12/2025 at 5:56 PM PD</li> </ul> | Positive Pay                                         |

Mapper Name - The Mapper Name is the name used to identify this map.

Test File - "Click to browse for file" to locate and select a test file that will be used as input to the file map being created. Upload the test file into Mapper. The test file is used to assist in the file map creation process.

File Structure – There are three file structures that are supported.

- Delimited Text Type the field delimiter value for the records in the test file. This may be a comma or semi-colon. Since the TAB character has special meaning and purpose in a browser, to indicate the TAB character as the field delimiter, enter \t (a backslash followed by the letter t).
  - Blank Lines Sometimes there are blank lines in the input file that cannot be removed. Selecting Yes will ignore blank lines and selecting No will treat blank lines as records.
  - Headers and Footers Your file may contain headers and footers that include data needed for the file map or for validating integrity of the input file.
    - Selecting No will continue the process to Step 2 Fields.
    - Selecting Yes will then prompt the user to check if records within the file is prefixed.
    - If the records within the file are not prefixed, the User will be prompted to enter the lines before header, number of lines of the header, the number of the lines of the footer and the lines after the footer.
    - If the records within the file are prefixed, then the Header, Data and Footer prefixes will need to be entered. Prefix examples include -H=Header, D=Data Record, and F=Footer.
- Fixed Width Text This tab should be set a file with records set to a Fixed Width (Enter the length of the record i.e. number of characters long) or Newline Separated (Each recorded within the file begins on a new line).

- Blank Lines Sometimes there are blank lines in the input file that cannot be removed. Selecting Yes will ignore blank lines and selecting No will treat blank lines as records.
- Headers and Footers Your file may contain headers and footers that include data needed for the file map or for validating integrity of the input file.
  - Selecting No will continue the process to Step 2 Fields.
  - Selecting Yes will then prompt the user to check if records within the file is prefixed.
  - If the records within the file are not prefixed, the User will be prompted to enter the lines before header, number of lines of the header, the number of the lines of the footer and the lines after the footer.
  - If the records within the file are prefixed, then the Header, Data and Footer prefixes will need to be entered. Prefix examples include -H=Header, D=Data Record, and F=Footer.
- XML This tab should be set for a file using XML to indicate records. XPath uses path expressions (i.e. /, @, //, .. ) to select nodes in an XML document. The node is selected by following a path or steps.
- XPATH Expressions Enter the XPATH Expression to identify Header, Data and Footer records.
- **3.** Fields must be defined to ensure the wire data of the input file is mapped correctly within Commercial Center. The available field types are located on the left side of the screen. Required fields are noted with the red exclamation icon (1).

| Create File Map : Cor             | nmTestImport                                               |
|-----------------------------------|------------------------------------------------------------|
| • Your form contains 1 errors, se | ee details below.                                          |
| — Current Progress —              | 1 <u>Structure</u> 2 <u>Fields</u> 3 Validation 4 Review   |
| 🕕 Amount                          |                                                            |
| Beneficiary Address 1             | Contact Number   Optional   Text                           |
| Beneficiary Address 2             | O Data is located in the file                              |
| Beneficiary Bank Country          | O Data is located in the file header or footer             |
| 🕕 Beneficiary Bank Name           | O Data is a constant value, but is not located in the file |
| Beneficiary Country               | Vot Specified                                              |
| 🕕 Beneficiary ID                  | Previous Field                                             |
| 🕕 Beneficiary ID Type             |                                                            |
| Beneficiary Name                  |                                                            |
| 🕕 Debit Account Number            |                                                            |
| Originator Address 1              |                                                            |
| 🕕 Originator Address 2            |                                                            |
| 🕕 Originator Name                 |                                                            |
| 🕕 Payment Date                    |                                                            |
| Purpose of Payment                |                                                            |

Any or all may be selected, and Mapper will process them automatically from top to bottom. Each field will contain the following options:

Data is Located in the File – Select this option if the data is located within the file. If a test file was uploaded in Step 1, one of the records from that file will be displayed, broken up into the fields defined by the file. This is displayed to give the user greater reference during the mapping process.

| * Field Index:     |                                                   |                                     |
|--------------------|---------------------------------------------------|-------------------------------------|
| va                 | File may not always contain the lue will be used. | is field, in which case the default |
| Substitution Rules | Input                                             | Output                              |
|                    | Add Substitution Rule                             |                                     |
| a Church           |                                                   |                                     |

- Field Index The Field Index is the number given to the field selected. For example, if the ABA Number field type is selected, the test file uploaded will display the fields by number. The number assigned to the ABA field within the file should be entered into the Field Index box.
- Substitution Rules If the values in the input file records incorrect, a substitution rule can be added, rather than editing the file records. For example, the input file's receiving bank ID field has the value "AB". The bank receiving the file needs the receiving bank ID field to be "Alpha Beta".
- Default Value A default value can be entered if the file is missing the datatype selected. The Field Index number will be added as well, unless it is in conflict with an existing field within the record.

Data is Located in the File Header or Footer – Select this option if the data value for the field being defined is located in a header or footer record.

| Location $\bigcirc$ Header $\bigcirc$ Footer                                                                              |
|----------------------------------------------------------------------------------------------------|
| Record Occurrence Number:                                                                                                 |
| If record appears once in file, enter 1; otherwise enter the record occurrence number that should be used for validation. |
| * Field Index:                                                                                                    |
| Default Value                                                                                                    |

- Record Occurrence Number Since files can include multiple Headers or Footers, this field indicates which header or footer record contains the amount.
- Field Index The Field Index is the number given to the field that the data within the header or footer is located.

Data is a Constant Value, but Not Located in the File:

• Default Value – A constant value is to be entered to the specified data field. This value will be applied into every record in the output file that requires this data field.

| * | Defende Velue | <br> | 1 |  |
|---|---------------|------|---|--|
|   | Delault value |      | J |  |

#### Not Specified:

- Default Value This is the default setting for optional fields. Selecting this will indicate that the data values for this field do not exist in the input file. It is not required to define optional fields.
- 4. Validation rules use summary data typically found in the headers and footers of the input file verify the data records within the input file. For example, header/footer records often contain transaction amount proof totals, item counts, and/or number of records in the file. The Validation Step allows you to select these fields and *Mapper* will perform the validation calculations as the input file is processed. Files having errors during the validation step are rejected.

| Edit File Map : Pay | yee Import Test                                                                         |
|---------------------|-----------------------------------------------------------------------------------------|
| — Current Progress  |                                                                                         |
| Record Count        |                                                                                         |
| V Line Count        | Record Count   Number                                                                   |
|                     | <ul> <li>Not Specified</li> <li>Data is located in the file header or footer</li> </ul> |
|                     | Next Field                                                                              |
| Save Cancel         |                                                                                         |

Not Specified – Selecting this will indicate that the data values for this field do not exist in the input file.

Data is Located in the Header or Footer–This option is to be selected if the data is located within the file header or footer. If a test file was uploaded in Step 1, one of the records from that file will be displayed, broken up into the fields defined by the file. This is displayed to give the user greater reference during the mapping process.

- Record Occurrence Number–The Header or Footer is selected depending on where the amount is located in the input file. Since an input file may have more than one header or footer record, the Record Occurrence Number indicates which header or footer record contains the amount.
- Field Index The Field Index is the number given to the field that the data within the header or footer is located.

*Note*: Two decimal places implied? - Currency amount types require decimal definition.

If the amount field has a decimal, then the box does not need to be checked. If no decimal is in the currency field, but a decimal is implied, then this box needs to be selected.

**5. Review** - Mapper data fields have been entered and available to be reviewed. In the event a field is incorrectly filled out, the option to return to a previous screen and make changes, select the Structure, Fields or Validation links under the Current Progress section at the top of the screen.

| dit File Map : P                                            | ayee Impor                              | t Test           |                                                                                                |                                                        |                                                   |
|-------------------------------------------------------------|-----------------------------------------|------------------|------------------------------------------------------------------------------------------------|--------------------------------------------------------|---------------------------------------------------|
| — Current Progre                                            | ess — 1 <u>Struct</u>                   | <u>ıre</u> — 2 ! | Fields — 3                                                                                     | Validation — 4 F                                       | eview                                             |
| Test File<br>Test File                                      | Click to browse for                     | file             |                                                                                                | <b></b>                                                | Upload Test File                                  |
| File Structu<br>Delimii<br>Ignore blank line<br>Record Data | rre Delimited Text<br>ter ,<br>ts? true | Lin              | Header / foo<br>structu<br>nes Before Head<br>Lines Of Head<br>Lines Of Foo<br>Lines After Foo | ter Ordered<br>ure<br>der 0<br>der 1<br>ter 0<br>ter 0 |                                                   |
| Field                                                       | Туре                                    | Required         | Source                                                                                         | Details                                                | Substitution Rules                                |
| Account Currency                                            |                                         |                  |                                                                                                |                                                        |                                                   |
| Account currency                                            | Text                                    | ~                | Constant value                                                                                 | USD                                                    | None                                              |
| Account Name                                                | Text<br>Text                            | ✓<br>✓           | Constant value<br>From file                                                                    | USD<br>Index: 4                                        | None                                              |
| Account Name Account Number                                 | Text<br>Text<br>Text                    | ¥<br>¥<br>¥      | Constant value<br>From file<br>From file                                                       | USD<br>Index: 4<br>Index: 5                            | None<br>None<br>None                              |
| Account Name<br>Account Number<br>Account Type              | Text<br>Text<br>Text<br>Text            | ×<br>×<br>×      | Constant value<br>From file<br>From file<br>From file                                          | USD<br>Index: 4<br>Index: 5<br>Index: 6                | None None Field Value                             |
| Account Name<br>Account Number<br>Account Type              | Text<br>Text<br>Text<br>Text            | ><br>><br>><br>> | Constant value<br>From file<br>From file                                                       | USD<br>Index: 4<br>Index: 5<br>Index: 6                | None None Field Value DDA Checking                |
| Account Name<br>Account Number<br>Account Type              | Text<br>Text<br>Text<br>Text            | +<br>+<br>+<br>+ | Constant value<br>From file<br>From file                                                       | USD<br>Index: 4<br>Index: 5<br>Index: 6                | None None Field Value DDA Checking SAV Savings    |
| Account Name<br>Account Number<br>Account Type              | Text<br>Text<br>Text<br>Text            | 4<br>4<br>4      | Constant value<br>From file<br>From file<br>From file                                          | USD<br>Index: 4<br>Index: 5<br>Index: 6                | None None Field Value DDA Checking SAV Savings GL |

Testing a File Map – Once the map has been filled out, the intended test file can be uploaded and tested against the map, ensuring all fields are accurate, including line counts, record counts, and output records all match to the original input file data and that any defined substitution rules work correctly. Four test results will be displayed, accessible by selecting the Tabs displayed.

- Validation Log When the test file has been mapped correctly, the validation log will display the following notification 'No validation log produced.' This indicates the test file mapped correctly with the map and no errors occurred. When errors are encountered, the validation log will display the problems found.
- File Info The number of lines and records read from the test file are displayed. The 'Line Count' equals the number of records in the file, while 'Record Count' equals the number of data records (i.e. w/o headers and footers) in the file.
- Records The Records Tab displays the individual field results from the test file extraction, as directed by the file map.
- Output File This tab displays the file in the translated format. It is this format that will be sent to the bank whenever this map is used on a file given, provided, there are no errors within the input file:

File Settings – The entered File Settings for the file map are displayed here. These should be reviewed to ensure they are correct. If data entered is not correct, the Cancel button will return the user to the previous screen.

Record Data - The entered Field Settings for the file map are displayed here.

- Field This is the name of the datatype within the file.
- Type This is the type of information within the file.
- Required The fields indicated are required fields. Fields entered correctly into Mapper will be indicated with a green check mark. If entered incorrectly a red X will appear.
- Source This is the source of the information provided.
- Details This displays the index assigned to the field.
- Substitution Rules If a substitution was created for any of the fields, the rule will be displayed here.
- Validation Rules If a validation rule was created, it will be displayed here.
- 6. Once the information provided has been reviewed and checked against the test file, select the **Save** button to finish creating/editing the file map. If any changes need to be made or an error has been made, select the **Cancel** button to go back.